# RV34X Series Router에 연결하도록 Shrew Soft VPN 클라이언트 구성

### 목표

이 문서의 목적은 Shrew Soft VPN 클라이언트를 사용하여 RV340 Series 라우터에 연결하는 방법 을 보여 주는 것입니다.

shrew Soft VPN 클라이언트 소프트웨어의 최신 버전을 여기에서 다운로드할 수 있습니다.

https://www.shrew.net/download/vpn

### 적용 가능한 디바이스 | 소프트웨어 버전

RV340 | 1.0.3.17 <u>(최신 다운로드)</u>

RV340W | 1.0.3.17(<u>최신 다운로드</u>)

RV345 | 1.0.3.17(<u>최신 다운로드</u>)

RV345P | 1.0.3.17(<u>최신 다운로드</u>)

#### 소개/활용 사례

IPSec VPN(Virtual Private Network)을 사용하면 인터넷을 통해 암호화된 터널을 설 정하여 원격 리소스를 안전하게 확보할 수 있습니다.RV34X 시리즈 라우터는 IPSEC VPN 서버로 작동하며 Shrew Soft VPN Client를 지원합니다.이 가이드에서는 라우터 와 Shrew Soft Client를 구성하여 VPN에 대한 연결을 보호하는 방법을 보여줍니다.

이 문서는 두 부분으로 구성됩니다.

RV340 Series 라우터 구성

shrew Soft VPN 클라이언트 구성

## RV34X Series 라우터를 구성합니다.

먼저 RV34x에서 Client-to-Site VPN을 구성합니다.

VPN > Client-to-Site에서

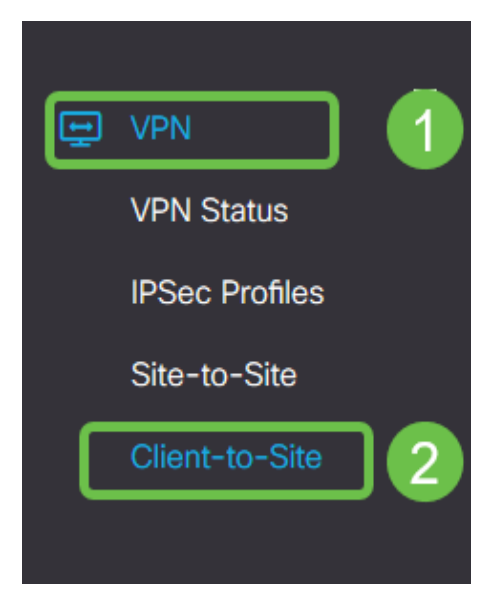

#### 2단계

#### 클라이언트 **대 사이트** VPN 프로파일 추가

|    | Getting Started       | Client to Site               |                 |                          | Apply | Cancel  |
|----|-----------------------|------------------------------|-----------------|--------------------------|-------|---------|
| G  | Status and Statistics |                              |                 |                          | Арру  | Caricer |
| 앹  | Administration        | IPSec Client-to-Site Tunnels |                 |                          |       | ^       |
| ٥  | System Configuration  |                              |                 |                          |       |         |
| 0  | WAN                   | Group/Tunnel Name 🕈          | WAN Interface 🗢 | Authentication Method \$ |       |         |
| 4  | LAN                   |                              |                 |                          |       | -       |
| \$ | Wireless              |                              |                 |                          |       |         |
| 8  | ) Routing             |                              |                 |                          |       |         |
|    | Firewall              |                              |                 |                          |       |         |
|    | J VPN                 |                              |                 |                          |       |         |
|    | VPN Status            |                              |                 |                          |       |         |
|    | IPSec Profiles        |                              |                 |                          |       |         |
|    | Site-to-Site          |                              |                 |                          |       |         |
| Г  | Client-to-Site        |                              |                 |                          |       |         |

#### 3단계

Cisco VPN Client 옵션을 선택합니다.

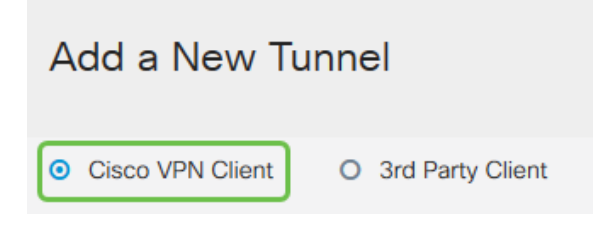

#### 4단계

Enable(활성화) 확인란을 선택하여 VPN 클라이언트 프로파일을 활성화합니다.또한 *그룹 이름*을 구성하고 WAN 인터페이스를 선택한 다음 **사전 공유 키를 입력하겠습니다**.

**참고:**그룹 이름 및 사전 공유 키는 나중에 클라이언트를 구성할 때 사용되므로 주의하십시오.

| Enable:                                                                                                    |                                |
|----------------------------------------------------------------------------------------------------|--------------------------------|
| Group Name:                                                                                                    | Clients                        |
| Interface:                                                                                                    | WAN1 ~                         |
|                                                                                                    |                                |
| IKE Authentication Metho                                                                                                    | d                              |
| <ul> <li>IKE Authentication Method</li> <li>Pre-shared Key:</li> </ul>                                                                      | d<br>•••••                     |
| <ul> <li>IKE Authentication Method</li> <li>Pre-shared Key:<br/>Minimum Pre-shared Key Complexity:</li> </ul>                               | d<br>•••••<br>□ Enable         |
| <ul> <li>IKE Authentication Method</li> <li>Pre-shared Key:</li> <li>Minimum Pre-shared Key Complexity:<br/>Show Pre-shared Key:</li> </ul> | d<br>•••••<br>Enable<br>Enable |

사용자 **그룹 테이블**을 비워둡니다.라우터의 *사용자 그룹*에 대한 것이지만 아직 구성하지 않았습니 다.Mode(**모드)**가 Client(클라이언트)로 **설정되었는지 확인합니다**.클라이언트 LAN 풀 범위를 입력 합니다.172.16.10.1~172.16.10.10을 사용하겠습니다

참고:풀 범위는 네트워크의 다른 곳에서 사용되지 않는 고유한 서브넷을 사용해야 합니다.

| Client O NEM |
|--------------|
|              |
| 172.16.10.1  |
| 172.16.10.10 |
|              |

#### 6단계

여기서 모드 컨피그레이션 설정을 구성합니다.사용할 설정은 다음과 같습니다.

**기본 DNS 서버**:내부 DNS 서버가 있거나 외부 DNS 서버를 사용하려는 경우 여기에 입력할 수 있습니다.그렇지 않으면 기본값은 RV340 LAN IP 주소로 설정됩니다.여기서는 기본값을 사용 합니다.

**스플릿 터널:**스플릿 터널링을 활성화하려면 선택합니다.VPN 터널을 통해 이동할 트래픽을 지 정하는 데 사용됩니다.여기서는 스플릿 터널을 사용합니다.

분할 터널 테이블:VPN 클라이언트가 VPN을 통해 액세스할 수 있는 네트워크를 입력합니다.이 예에서는 RV340 LAN 네트워크를 사용합니다.

| Mode Configuration     |             |                             |               |
|------------------------|-------------|-----------------------------|---------------|
| Primary DNS Server:    | 192.168.1.1 |                             |               |
| Secondary DNS Server:  |             |                             |               |
| Primary WINS Server:   |             |                             |               |
| Secondary WINS Server: |             |                             |               |
| Default Domain:        |             |                             |               |
| Backup Server 1:       |             | (IP Address or Domain Name) |               |
| Backup Server 2:       |             | (IP Address or Domain Name) |               |
| Backup Server 3:       |             | (IP Address or Domain Name) |               |
| Split Tunnel:          | ß           |                             |               |
| Split Tunnel Table     |             |                             |               |
| + 🕜 🏛                  |             |                             |               |
| IP Address ≑           |             |                             | Netmask 🗢     |
| ☑ 192.168.1.0          |             |                             | 255.255.255.0 |

Save(저장)를 클릭한 후 IPSec Client-to-Site Groups(IPSec 클라이언트-사이트 그룹) 목록에서 Profile(프로필)을 볼 수 있습니다.

| Client to Site               |                 |                          |
|------------------------------|-----------------|--------------------------|
| IPSec Client-to-Site Tunnels |                 |                          |
| + 🕼 🎰                        |                 |                          |
| □ Group/Tunnel Name ≑        | WAN Interface 🗢 | Authentication Method \$ |

#### 8단계

이제 VPN 클라이언트 사용자 인증에 사용할 **사용자 그룹**을 구성합니다.System **Configuration(시스 템 컨피그레이션**) > **User Groups(사용자 그룹)에서** '+'를 클릭하여 사용자 그룹을 추가합니다.

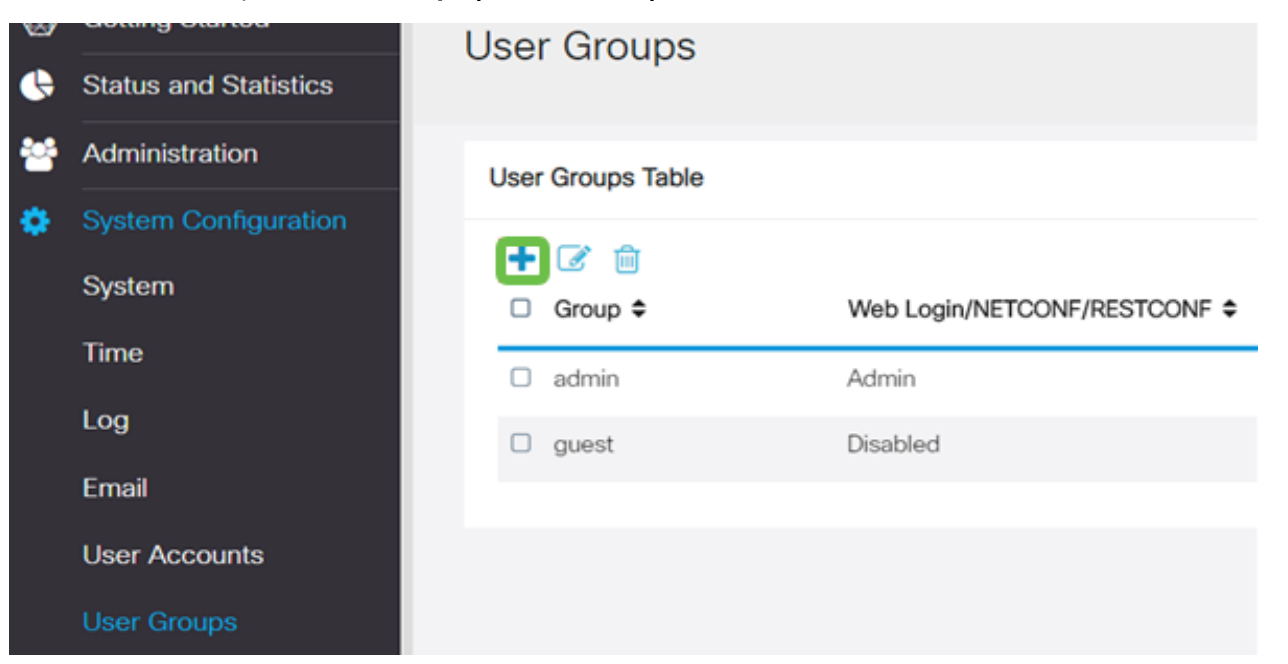

### **그룹 이름**을 입력합니다.

| Overviev    | v   |  |
|-------------|-----|--|
| Group Name: | VPN |  |

#### 10단계

Services(**서비스**) 섹션 > **EzVPN/3rd Party(EzVPN/서드파티)에서 Add(추가)를** 클릭하여 이 사용자 그룹을 이전에 구성한 **Client-to-Site** Profile(클라이언트-사이트 간 프로필)에 연결합니다.

| B                              | altalta                      | RV340W-router45       | 500E2            |                            |        |
|--------------------------------|------------------------------|-----------------------|------------------|----------------------------|--------|
|                                | enseo                        |                       |                  | Add Feature List           | ×      |
| User                           | Groups                       | S                     |                  |                            |        |
|                                |                              |                       |                  | Select a Profile Clients • |        |
| Over                           | view                         |                       |                  |                            | Count  |
| Group Na                       | ame: VPN                     |                       |                  |                            | Cancer |
| Local                          | Liner Memi                   | hambio List           |                  |                            |        |
| LOCA                           | User Merri                   | oersnip List          |                  |                            |        |
| # 0                            | Join ¢                       | User Name \$          | Joined Gr        | oups * 0                   |        |
| 1                              |                              | cisco                 | admin            |                            |        |
| 2                              |                              | guest                 | guest            |                            |        |
| Servi<br>Web Log<br>Site to Si | CES<br>jin/NETCON<br>ite VPN | F/RESTCONF 💿 Disa     | bled O Read Only | © Administrator            |        |
| Site to                        | Site VPN                     | Profile Member In-use | Table            |                            |        |
| +                              |                              |                       |                  |                            |        |
|                                | ∎ ≎ Con                      | nection Name          |                  |                            |        |
| EzVPN/3                        | rd Party                     |                       |                  |                            |        |
| EzVPN                          | 1/3rd Party                  | Profile Member In-us  | e Table          |                            |        |
| +                              |                              |                       |                  |                            |        |
| 0                              | ∎ ¢ Gro                      | up Name 🌣             |                  |                            |        |
|                                |                              |                       |                  |                            |        |

### 11단계

이제 EzVPN/**타사**의 목록에 Client-to-Site Group Name이 표시되어야 합니다.

| EzVPN/3rd Par | ty                                |
|---------------|-----------------------------------|
| EzVPN/3rd     | Party Profile Member In-use Table |
| + 📾           |                                   |
| □ # ≑         | Group Name 🗢                      |
| □ 1           | Clients                           |
| 0 1           | Ollents                           |

#### 12단계

사용자 그룹 컨피그레이션을 적용한 후 **사용자 그룹** 목록에 해당 컨피그레이션이 표시되고 새 사용 자 그룹이 이전에 생성한 클라이언트-사이트 프로필과 함께 사용됨을 표시합니다.

| ⊗  | Getting Started Status and Statistics | User Groups       |                               |            |                    |
|----|---------------------------------------|-------------------|-------------------------------|------------|--------------------|
| *  | Administration                        | User Groups Table |                               |            |                    |
| ۰. | System Configuration                  | + 12 0            |                               |            |                    |
|    | System                                | Group ¢           | Web Login/NETCONF/RESTCONF \$ | S2S-VPN \$ | EzVPN/3rd Party \$ |
|    | Time                                  | O VPN             | Disabled                      | Disabled   | Clients            |
|    | Log                                   | admin             | Admin                         | Disabled   | Disabled           |
|    | Email                                 | guest             | Disabled                      | Disabled   | Disabled           |
|    | User Accounts                         |                   |                               |            |                    |
|    | User Groups                           |                   |                               |            |                    |

이제 System Configuration(시스템 컨피그레이션) > User Accounts(**사용자 계정)**에서 새 사용자를 **구성합니다**.'**+'를 클릭하여** 새 사용자를 생성합니다.

| ocal U | ser Membership List    |           |  |
|--------|------------------------|-----------|--|
| + 🥑    | 🐔 💼 📩<br>🗢 User Name 🗢 | Group * 🗢 |  |
| □ 1    | cisco                  | admin     |  |
| □ 2    | guest                  | guest     |  |

#### 14단계

새 **사용자 이름**과 **새 비밀번호를 입력합니다.그룹**이 방금 구성한 새 **사용자 그룹**으로 설정되어 있 는지 확인합니다.완료되면 Apply를 클릭합니다.

| User Accounts        | 3       |                    |
|----------------------|---------|--------------------|
| Add User Acco        | ount    |                    |
| User Name            | vpnuser |                    |
| New Password         |         | ( Range: 0 - 127 ) |
| New Password Confirm |         |                    |
| Group                | VPN •   |                    |
|                      |         |                    |

#### 15단계

새 사용자가 로컬 사용자 목록에 표시됩니다.

| ocal User Membership List |             |           |
|---------------------------|-------------|-----------|
| + 🗷                       | ŵ 🕹         |           |
| □ #≎                      | User Name 🗢 | Group * 🗢 |
| 0 1                       | cisco       | admin     |
| 0 2                       | guest       | guest     |
|                           | vpnuser     | VPN       |

이렇게 하면 RV340 Series 라우터의 컨피그레이션이 완료됩니다.이제 Shrew Soft VPN 클라이언 트를 구성합니다.

## 뒤쥐Soft VPN 클라이언트 구성

이제 Shrew Soft VPN 클라이언트를 구성합니다.

#### 1단계

뒤쥐Soft *VPN Access Manager를* 열고 Add를 클릭하여 프로필을 추가합니다.나타나는 *VPN Site Configuration(VPN 사이트 컨피그레이션*) 창에서 General(일반) 탭을 구성합니다.

호스트 이름 또는 IP 주소: WAN ip 주소(또는 RV340의 호스트 이름)를 사용합니다.

자동 구성:ike config pull 선택

어댑터 모드:가상 어댑터 및 할당된 주소 사용을 선택합니다.

| PN Site Config                                                           | uration            |              | X            |  |
|--------------------------------------------------------------------------|--------------------|--------------|--------------|--|
| General Clien                                                            | t Name Resolut     | ion Authenti | cation P · · |  |
| Remote Host<br>Host Name or IP Address Port<br>192.168.75.113 500        |                    |              |              |  |
| Auto Config                                                              | juration ike       | config pull  | -            |  |
| Local Host<br>Adapter Mode<br>Use a virtual adapter and assigned address |                    |              |              |  |
| MTU<br>1380                                                              | Address<br>Netmask | Obtain Autom | atically     |  |
|                                                                          |                    | Save         | Cancel       |  |

Client(클라이언트) 탭을 구성합니다.기본 설정만 사용합니다.

| VPN Site Configuration                          |           |  |  |  |
|-------------------------------------------------|-----------|--|--|--|
| General Client Name Resolution Authentication P |           |  |  |  |
| Firewall Options                                |           |  |  |  |
| NAT Traversal                                   | enable 🔻  |  |  |  |
| NAT Traversal Port                              | 4500      |  |  |  |
| Keep-alive packet rate                          | 15 Secs   |  |  |  |
| IKE Fragmentation                               | enable 🔻  |  |  |  |
| Maximum packet size                             | 540 Bytes |  |  |  |
| Other Options                                   |           |  |  |  |
| Enable Dead Peer Detection                      |           |  |  |  |
| Enable ISAKMP Failure Notifications             |           |  |  |  |
| 🔽 Enable Client Login Banner                    |           |  |  |  |
|                                                 |           |  |  |  |
| Save Cancel                                     |           |  |  |  |

#### 3단계

Name Resolution(**이름 확인**) 탭 **> DNS** 탭에서 Enable DNS(**DNS 활성화**) 확인란을 선택하고 Obtain Automatically(자동 **가져오기**) 확인란을 선택한 상태로 둡니다.

| VPN Site Configuration |                            |  |  |  |
|------------------------|----------------------------|--|--|--|
| General Client Name R  | esolution Authentication P |  |  |  |
| DNS WINS               |                            |  |  |  |
| Enable DNS             | 📝 Obtain Automatically     |  |  |  |
| Server Address #1      |                            |  |  |  |
| Server Address #2      |                            |  |  |  |
| Server Address #3      |                            |  |  |  |
| Server Address #4      |                            |  |  |  |
|                        | V Obtain Automatically     |  |  |  |
| DNS Suffix             |                            |  |  |  |
|                        |                            |  |  |  |
|                        |                            |  |  |  |
|                        |                            |  |  |  |
|                        | Save Cancel                |  |  |  |

#### 4단계

Name Resolution(**이름 확인**) 탭 **> WINS** 탭**에서 Enable WINS(WINS 활성화)** 상자를 선택하고 Obtain Automatically(**자동 가져오기**) 확인란을 선택한 상태로 둡니다.

| General       Client       Name Resolution       Authentication       P · · ·         DNS       WINS         Image: Client       Name Resolution       Authentication       P · · ·         DNS       WINS       Obtain Automatically         Server Address #1                                                                                                    |
|----------------------------------------------------------------------------------------------------|
| DNS       WINS         Image: Constraint of the state of the state of |
| Image: Enable WINS       Image: Obtain Automatically         Server Address #1       Image: Obtain Automatically         Server Address #2       Image: Obtain Automatically                                                                                                    |
| Server Address #1                                                                                                    |
| Server Address #2                                                                                                    |
|                                                                                                    |
|                                                                                                    |
|                                                                                                    |
|                                                                                                    |
|                                                                                                    |
|                                                                                                    |
|                                                                                                    |
| Save Cancel                                                                                                    |

Authentication(**인증**) 탭 > Local Identity(**로컬 ID**) 탭을 구성합니다.

#### 식별 유형:키 식별자 선택

**키 ID 문자열**:RV34x에 구성된 **그룹 이름**을 입력합니다.

| PN Site Configuration                               |  |  |  |  |
|-----------------------------------------------------|--|--|--|--|
| General Client Name Resolution Authentication P + + |  |  |  |  |
| Authentication Method Mutual PSK + XAuth            |  |  |  |  |
| Local Identity Remote Identity Credentials          |  |  |  |  |
| Identification Type                                 |  |  |  |  |
| Key Identifier                                      |  |  |  |  |
| Clients                                             |  |  |  |  |
| ·                                                   |  |  |  |  |
|                                                     |  |  |  |  |
|                                                     |  |  |  |  |
|                                                     |  |  |  |  |
|                                                     |  |  |  |  |
| Save Cancel                                         |  |  |  |  |

#### 6단계

Authentication(**인증**) 탭 > Remote Identity(원격 ID) 탭에서 기본 설정을 그대로 둡니다.

**식별 유형**:IP 주소

검색된 원격 호스트 주소 상자 사용:선택

| VPN Site Configuration                        |  |  |  |  |
|-----------------------------------------------|--|--|--|--|
| General Client Name Resolution Authentication |  |  |  |  |
| Authentication Method Mutual PSK + XAuth      |  |  |  |  |
| Local Identity Remote Identity Credentials    |  |  |  |  |
| Identification Type                           |  |  |  |  |
| IP Address 🗸                                  |  |  |  |  |
| Address String                                |  |  |  |  |
|                                               |  |  |  |  |
| Use a discovered remote host address          |  |  |  |  |
|                                               |  |  |  |  |
|                                               |  |  |  |  |
|                                               |  |  |  |  |
|                                               |  |  |  |  |
|                                               |  |  |  |  |
| Save Cancel                                   |  |  |  |  |

#### 7단계

Authentication(**인증**) 탭 > Credentials(자격 증명) 탭에서 다음을 구성합니다.

인증 방법:상호 PSK + XAuth 선택

사전 공유 키:RV340 Client Profile에 구성된 사전 공유 키를 입력합니다.

| General Client          | Name Resolution     | Authentication P · · |  |
|-------------------------|---------------------|----------------------|--|
| Authentication M        | fethod Mutual PS    | SK + XAuth 🔹         |  |
| Local Identity          | Remote Identity Cr  | redentials           |  |
| Server Certifi          | icate Autority File |                      |  |
|                         |                     |                      |  |
| Client Certificate File |                     |                      |  |
| Client Private Kay File |                     |                      |  |
|                         | , noy i no          |                      |  |
| Pre Shared I            | (ev                 |                      |  |
| •••••                   |                     |                      |  |
|                         |                     |                      |  |
|                         |                     |                      |  |

#### 8단계

1단계 탭의 경우 기본 설정은 그대로 둡니다.

Exchange 유형:공격적

#### **DH 교환:**그룹 2

#### **암호 알고리즘**:자동

#### **해시 알고리즘**:자동

| VPN Site Configuration                  |                 |                    |              |  |
|-----------------------------------------|-----------------|--------------------|--------------|--|
| Client                                  | Name Resolution | Authentication Pha | se 1 F 🔸 🕨   |  |
| - Prop                                  | osal Parameters |                    |              |  |
| Exchange Type                           |                 | aggressive         | aggressive 🔹 |  |
| DH                                      | Exchange        | group 2            | -            |  |
| Cipher Algorithm                        |                 | auto               | •            |  |
| Cipl                                    | her Key Length  | •                  | Bits         |  |
| Has                                     | sh Algorithm    | auto               | -            |  |
| Key Life Time limit                     |                 | 86400              | Secs         |  |
| Key Life Data limit                     |                 | 0                  | Kbytes       |  |
| Enable Check Point Compatible Vendor ID |                 |                    |              |  |
| Save Cancel                             |                 |                    |              |  |

#### 9단계

2단계 탭의 기본값도 사용합니다.

**변환 알고리즘**:자동

**HMAC 알고리즘**:자동

**PFS 교환**:비활성화됨

**압축 알고리즘:**비활성화됨

| Name Resolution Authentic | ation Phase 1 Phase 2 |  |
|---------------------------|-----------------------|--|
| Proposal Parameters       |                       |  |
| Transform Algorithm       | auto 🔻                |  |
| Transform Key Length      | The Bits              |  |
| HMAC Algorithm            | auto 💌                |  |
| PFS Exchange              | disabled 🔻            |  |
| Compress Algorithm        | disabled 🔹            |  |
| Key Life Time limit       | 3600 Secs             |  |
| Key Life Data limit       | 0 Kbytes              |  |
|                           |                       |  |
|                           |                       |  |
|                           | Save                  |  |

Policy 탭의 경우 다음 설정을 사용합니다.

정책 생성 레벨:자동

**영구 보안 연결 유지**:선택

**토폴로지 자동 가져오기 또는 모두 터널**:선택

RV340에서 **스플릿 터널링**을 구성했으므로 여기서 구성할 필요가 없습니다.

| Authe | tication Phase 1 Phase 2 Policy             |
|-------|---------------------------------------------|
| IPS   | EC Policy Configuration                     |
| P     | licy Generation Level auto                  |
|       | Maintain Persistent Security Associations   |
|       | Obtain Topology Automatically or Tunnel All |
|       | Remote Network Resource                     |
|       |                                             |
|       |                                             |
|       |                                             |
|       |                                             |
|       |                                             |
|       |                                             |
|       | Add Modify Delete                           |
|       | Add Modify Delete                           |

완료되면 **저장**을 클릭합니다.

이제 연결을 테스트할 준비가 되었습니다. VPN Access Manager에서 연결 프로파일을 강조 표시하고 Connect(연결) 버튼을 클릭합니다.

|   | O VPN Access Manager |         |        |             |             |
|---|----------------------|---------|--------|-------------|-------------|
|   | File Edit            | View    | Help   |             |             |
|   | 8                    | •       | 2      | 0           |             |
|   | Connect              | Add     | Modify | Delete      |             |
| Ì | Connectio            | n Name  | / Hos  | st Name     | Authenticat |
|   | 192.168              | .75.113 | 192    | .168.75.113 | mutual-psk  |

#### 12단계

표시되는 VPN Connect 창에서 RV340에서 생성한 User Account의 자격 증명을 사용하여 Username 및 Password(13 및 14단계)를 입력합니다.

| VPN Connect                             | t - 192.168.75.113      |      |  |  |  |  |
|-----------------------------------------|-------------------------|------|--|--|--|--|
| Connect Netwo                           | rk                      |      |  |  |  |  |
| config loaded                           | ior eite 102 168 75 113 |      |  |  |  |  |
| coning to acred for site 132.160.75.115 |                         |      |  |  |  |  |
|                                         |                         |      |  |  |  |  |
|                                         |                         |      |  |  |  |  |
|                                         |                         |      |  |  |  |  |
| Condentiale                             |                         |      |  |  |  |  |
| Credentials                             |                         |      |  |  |  |  |
| Username                                | vpnuser                 |      |  |  |  |  |
| Password                                | •••••                   |      |  |  |  |  |
|                                         |                         |      |  |  |  |  |
|                                         | Connect                 | Evit |  |  |  |  |
|                                         | Connect                 | EAR  |  |  |  |  |
|                                         |                         |      |  |  |  |  |

완료되면 **연결**을 클릭합니다.

13단계

터널이 연결되어 있는지 확인합니다.**터널**이 활성화되었음을 확인해야 합니다.

| S VPN Con                                                                         | nect - 192.168.75.113                                                              | X       |
|-----------------------------------------------------------------------------------|------------------------------------------------------------------------------------|---------|
| Connect Ne                                                                        | etwork                                                                             |         |
| local id co<br>remote id<br>pre-shared<br>bringing up<br>network de<br>tunnel ena | nfigured<br>configured<br>d key configured<br>o tunnel<br>avice configured<br>bled | 4 III + |
| Credentia                                                                         | als                                                                                |         |
| Userna                                                                            | me vpnuser                                                                         |         |
| Passw                                                                             | ord                                                                                |         |
|                                                                                   | Disconnect Cance                                                                   | 1       |

## 결론

그렇습니다. 이제 VPN을 통해 네트워크에 연결하도록 설정됩니다.